Manuel d'utilisation P2268BA/FR 2015-10

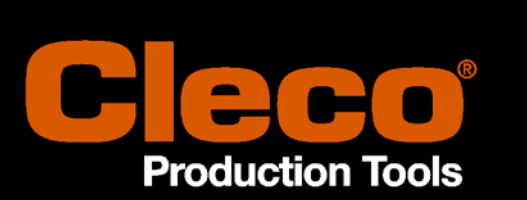

## S133410, S133411 Boîte à douilles Arcnet

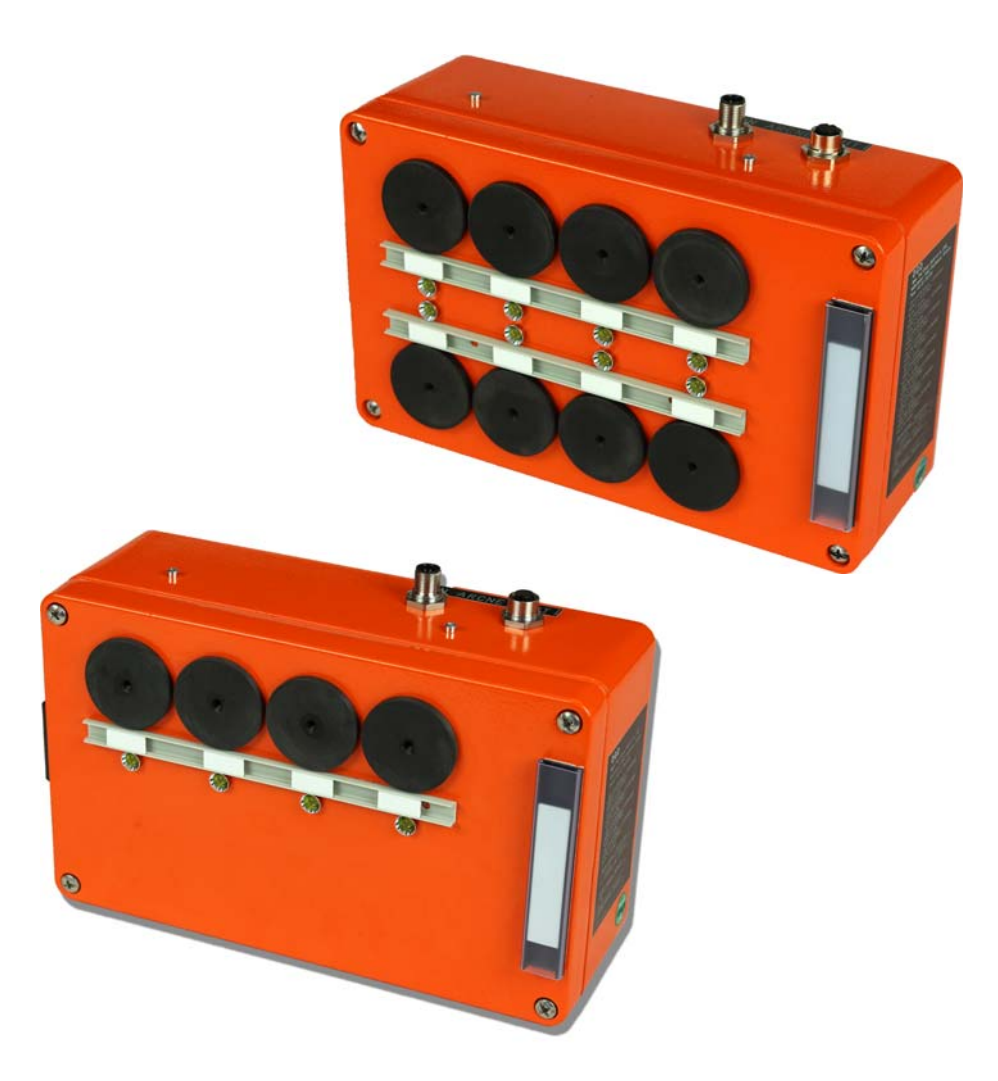

Vous trouverez de plus amples informations sur nos produits sur le site Internet http://www.ClecoTools.com 2015-10

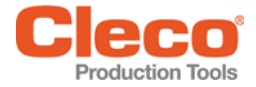

## Remarque concernant ce manuel d'utilisation

Le présent manuel constitue la notice d'instructions d'origine et

- · fournit des consignes importantes pour une manipulation sûre et efficace,
- décrit le fonctionnement et l'utilisation
- sert d'ouvrage de référence pour les caractéristiques techniques.

#### Marquages dans le texte :

| PG            | Groupe produit, stratégie de serrage                                                                                        |
|---------------|----------------------------------------------------------------------------------------------------|
| AProg         | Groupe cycle, regroupement de différentes étapes de décélération (déroulement positions)                                    |
| AS            | Étapes de décélération                                                                                                    |
| $\rightarrow$ | identifie des actions à effectuer.                                                                                          |
| •             | identifie des énumérations.                                                                                                 |
| italique      | identifie des options de menu dans les descriptions de logiciel, p. ex. Diagnostic                                          |
| <>            | identifie les éléments qui doivent être sélectionnés, tels que boutons, touches ou cases à cocher, p. ex. <f5></f5>         |
| Courier       | identifie les chemins d'accès et les noms de fichiers, p. ex. setup.exe                                                     |
| ١             | Une barre oblique inverse entre deux noms identifie la sélection d'une option de menu à partir du menu, p. ex. file \ print |
|               |                                                                                                    |

#### Symboles dans les graphiques :

| ←         | identifie un mouvement dans une direction. |
|-----------|--------------------------------------------|
| $\bigcup$ | identifie la fonction et la force.         |

#### Mentions de droits d'auteur :

Apex Tool Group se réserve le droit de modifier, compléter ou améliorer le document ou le produit sans avertissement préalable. Sans l'autorisation expresse de Apex Tool Group, ce document ne peut être ni dupliqué, ni transposé partiellement ou entièrement sur un autre support de données ou dans une autre langue naturelle ou exploitable par une machine ; ce sous aucune forme - qu'il s'agisse de procédés électroniques, mécaniques, optiques ou autres.

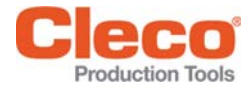

# Sommaire

| 1          | Sécurité                                                                      | 5  |
|------------|-------------------------------------------------------------------------------|----|
| 1.1<br>1 2 | Symboles                                                                      | 5  |
| 1.3        | Utilisation conforme à l'usage prévu                                          | 5  |
| 2          | Description du produit                                                        | 6  |
| 2.1        | Dimensions                                                                    | 6  |
| 3          | Avant la mise en service                                                      | 6  |
| 3.1        | Composants nécessaires                                                        | 6  |
| 3.2        | Identification et réglage de l'adresse Arcnet                                 | 7  |
| 3.3        | Raccordement de la boîte à douilles au système de commande                    | 8  |
| 3.4        | Adaptation des inserts avant l'installation                                   | 8  |
| 4          | Cas d'application 1 –<br>Commande du PG/AProg via le prélèvement de douille 9 |    |
| 4.1        | Sélectionner le mode                                                          | 9  |
| 4.2        | Définir le mode de sélection                                                  | 10 |
| 4.3        | Insertion de la boîte à douilles dans le niveau E/S                           | 10 |
| 4.4        | Définition des signaux d'entrée/sortie                                        | 11 |
| 5          | Cas d'application 2 –                                                         |    |
|            | Commande du prélèvement de douille via<br>PG/AProg 12                         |    |
| 5.1        | Sélectionner le mode                                                          | 13 |
| 5.2        | Définition des signaux d'entrée/sortie                                        | 13 |
| 5.3        | Attribution d'une douille à AS                                                | 14 |
| 5.4        | Attribution d'une douille à PG                                                | 16 |
| 6          | Caractéristiques techniques                                                   | 17 |
| 6.1        | Générales                                                                     | 17 |
| 6.2        | Dimensions mécaniques et poids                                                | 17 |
| 7          | Service après-vente                                                           | 17 |
| 8          | Mise au rebut                                                                 | 17 |

2015-10

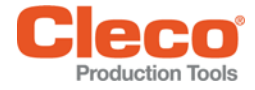

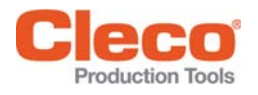

#### Sécurité 1

#### 1.1 Symboles

#### **ATTENTION !**

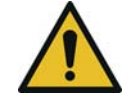

Un symbole en relation avec le mot ATTENTION caractérise un danger avec un degré de risque faible qui, s'il n'est pas évité, peut avoir comme conséquence des blessures légères ou moyennes, ou encore des dégâts causés à l'environnement.

ATTENTION

Ce symbole attire l'attention sur une situation éventuellement dommageable. Le non-respect de cet avertissement peut conduire à l'endommagement du produit ou de ses éléments.

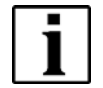

Ce symbole identifie les remarques générales. Elles contiennent des conseils d'utilisation et des informations particulièrement utiles, mais toutefois aucun avertissement de mise en danger.

#### 1.2 Consignes de sécurité

La boîte à douilles décrite dans le manuel d'utilisation est développée, fabriquée, contrôlée et documentée d'après les normes de sécurité en vigueur. Par conséquent, dans la mesure où les procédures de manipulation décrites sont respectées, aucun danger n'émane de la boîte à douilles, dans des conditions normales, pour les biens matériels ou la santé de personnes.

#### 1.3 Utilisation conforme à l'usage prévu

La boîte à douilles doit être utilisée uniquement avec la commande de vissage mPro400GC(-P, -M, -S) d'Apex Tool Group. Toute transformation, réparation ou modification effectuée arbitrairement est interdite pour des raisons de sécurité et de responsabilité du fait des produits.

2015-10

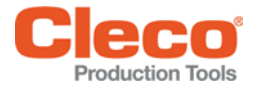

# 2 Description du produit

La boîte à douilles est utilisée en combinaison avec une commande de vissage Apex Tool Group avec connexion Arcnet. Selon le logiciel, les éléments suivants peuvent être paramétrés :

• Un groupe de produit (PG)

Un PG (stratégie de serrage, jeu de paramètres de vissage) contient les réglages suivants

- Diagramme de vissage
- Valeurs de coupure et limites
- Couples de serrage
- Consignes de vitesse
- Un groupe cycle (AProg).

Le groupe cycle (déroulement positions) se compose de plusieurs étapes de décélération (AS).

La boîte à douilles couple le PG/AProg avec une douille. Les applications suivantes sont possibles (voir le chapitre suivant) :

- Cas d'application 1 Commande du PG/AProg via le prélèvement de douille , page 9.
- Cas d'application 2 Commande du prélèvement de douille via PG/AProg, page 12 Une séquence de bits déterminée définit la douille devant être prélevée.

Selon la version, la boîte à douilles peut être composée de 4 ou de 8 douilles.

### 2.1 Dimensions

| Nombre de douilles possibles | Boîte à douilles | Sélection PG |
|------------------------------|------------------|--------------|
| 4                            | S133410          | 1-4          |
| 8                            | S133411          | 1-8          |

# 3 Avant la mise en service

La boîte à douilles doit être connectée à Arcnet avant la mise en service.

## 3.1 Composants nécessaires

| Câble de bus<br>système<br>Réf.<br>S133408-××× | Terminateur<br>de bus système<br>Réf.<br>S133412 | Tournevis<br>cruciforme<br>PH3 | Tournevis<br>largeur de lame 2<br>Potentiomètre de<br>réglage | Vis sans tête<br>Réf.<br>S906934<br>pour inserts libres | Tournevis<br>coudé 2,5<br>pour inserts libres |
|------------------------------------------------|--------------------------------------------------|--------------------------------|---------------------------------------------------------------|---------------------------------------------------------|-----------------------------------------------|
| $\bigcirc$                                     |                                                  |                                |                                                               |                                                         |                                               |

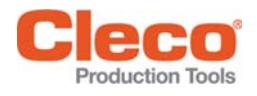

## 3.2 Identification et réglage de l'adresse Arcnet

Chaque boîte à douilles est livrée avec une adresse par défaut (110), qui est visible sur la plaque signalétique correspondante. Si une seule boîte à douilles est utilisée, l'adresse par défaut est suffisante.

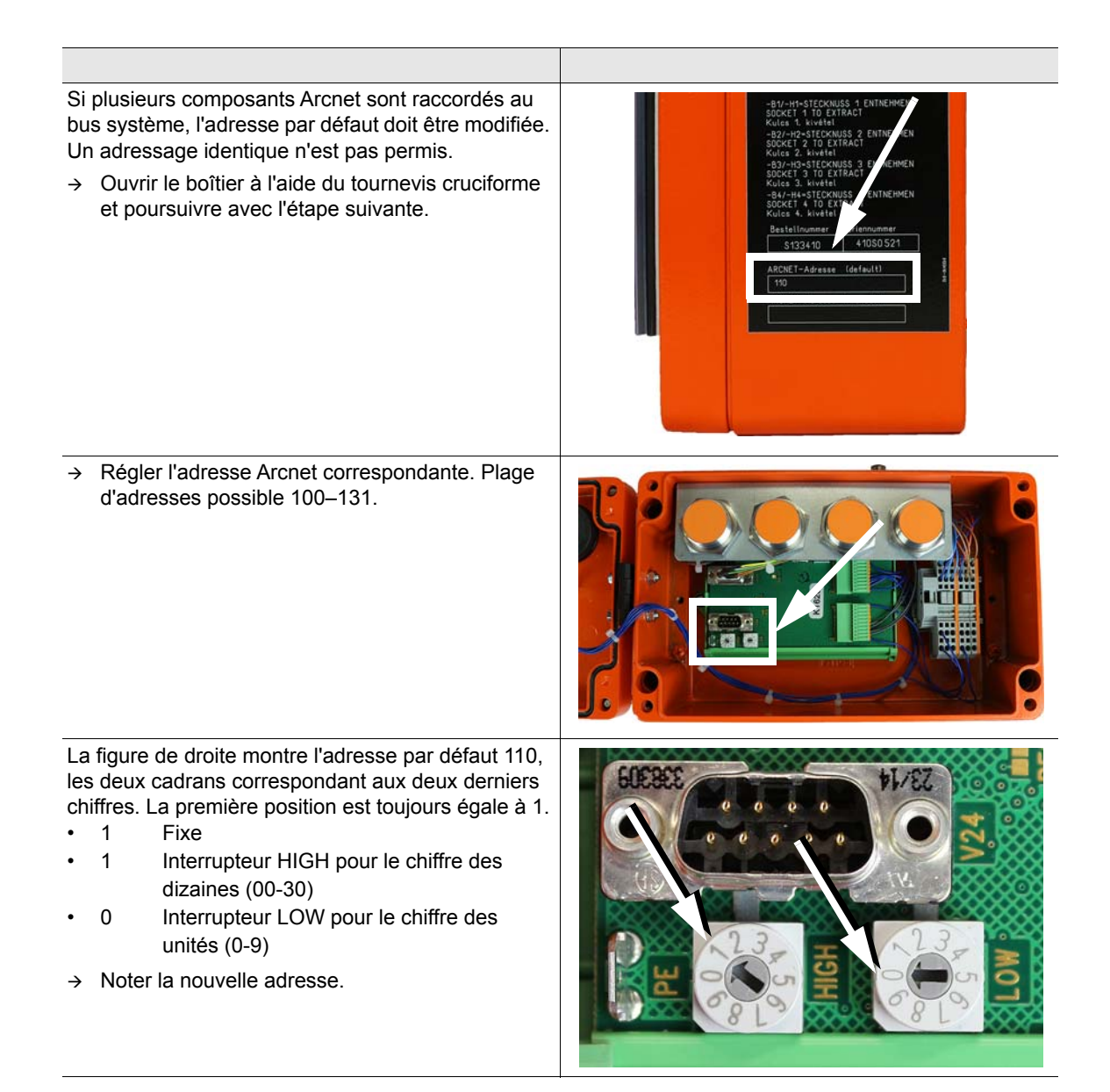

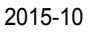

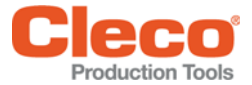

## 3.3 Raccordement de la boîte à douilles au système de commande

Relier la boîte à douilles au système de commande à l'aide du câble.
 Image: Commande à l'aide de commande à l'aide du câble.
 Image: Commande de commande de com

## 3.4 Adaptation des inserts avant l'installation

→ Adapter les inserts à chaque application. Voir le plan suivant.

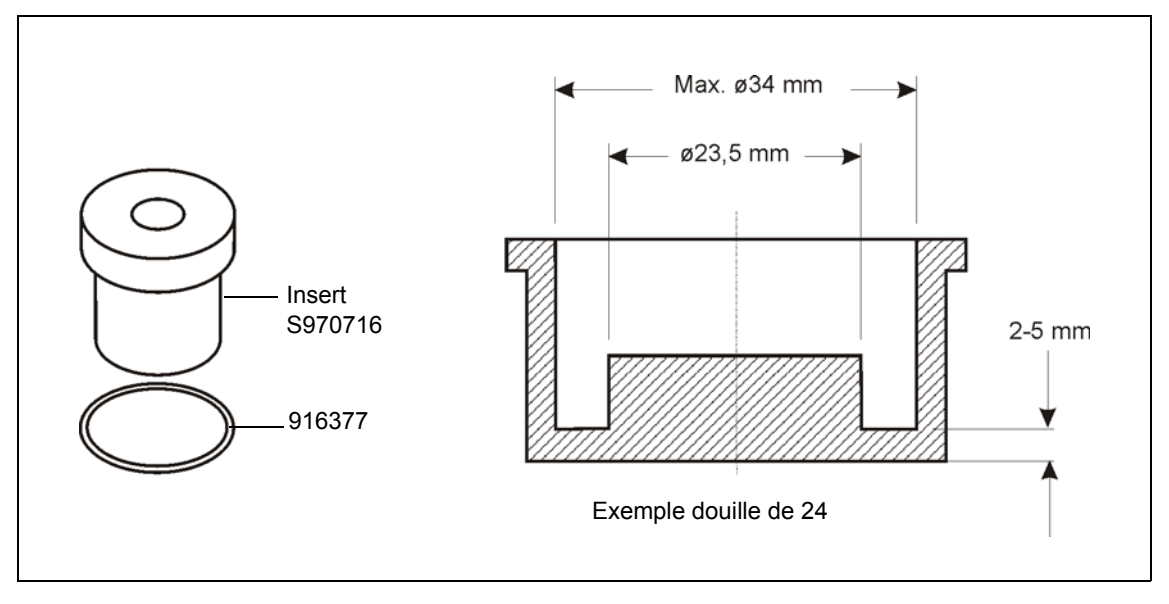

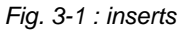

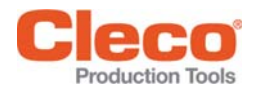

# 4 Cas d'application 1 – Commande du PG/AProg via le prélèvement de douille

Exemple : logiciel S168813 V1.4, boîte à 4 douilles, adresse Arcnet 110

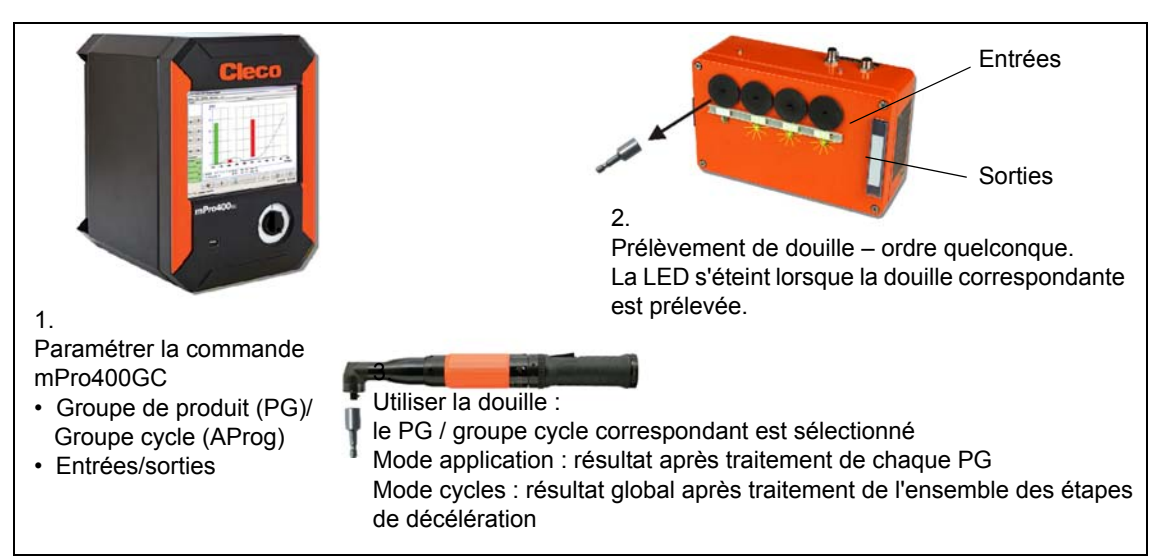

### 4.1 Sélectionner le mode

- → Enclencher la commande.
- → Sélectionner <Navigateur> < Avancées> <Déroulement positions>.

| Gpe serr  1 -  Nom de l'  Nombre d'essais    App  1 -  Poste de vis  101  Nom position:  P101    AS  Groupe produit  Poste de vissage:  Nom position:  Pésultat NOK    1  101  P101  1    2  1  102  P102  1    3  1  103  P103  1 | Groupe d   | 1 - Tool Grp 1 🛛 Reset a | après NOK: Non    | Autoriser cycle | Non <          |
|----------------------------------------------------------------------------------------------------|------------|--------------------------|-------------------|-----------------|----------------|
| App  1 -  Poste de vis  101  Nom position:  P101    AS  Groupe produit  Poste de vissage:  Nom position:  Résultat NOK    1  101  P101  1    2  1  102  P102  1    3  1  103  P103  1                                              | Gpe serr   | 1 - Nom de               | ə I'              | Nombre d'essais |                |
| AS  Groupe produit  Poste de vissage:  Nom position:  Résultat NOK    1  101  P101  1    2  1  102  P102  1    3  1  103  P103  1                                                                                                  | Арр        | 1- Poste d               | de vis 101        | Nom position:   | P101           |
| 1      101      P101      1        2      1      102      P102      1        3      1      103      P103      1                                                                                                    | AS Group   | pe produit               | Poste de vissage: | Nom position:   | Résultat NOK 🛆 |
| 2 1 102 P102 1<br>3 1 103 P103 1                                                                                                    | 1 1        |                          | 101               | P101            | 1              |
|                                                                                                    | 2 1<br>3 1 |                          | 102<br>103        | P102<br>P103    | 1              |

Fig. 4-1 Déroulement positions

→ Autoriser cycle : Non Mode application Oui Mode cycles

2015-10

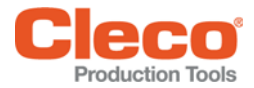

### 4.2 Définir le mode de sélection

→ Sélectionner <Avancées> Paramètres visseuse.

| Matrice    Entrées    Sorties    Déroulement      Outil    1 - Tool 1    Image: Sorties    Tool 1      Nom visseuse :    Tool 1    Image: Sorties    Tool 1      Øde    Boite a douille    Image: Sorties    Sorties      Mode    Boite a douille    Image: Sorties    Image: Sorties      Mode    Boite a douille    Image: Sorties    Image: Sorties      Mode    Boite a douille    Image: Sorties    Image: Sorties      Mode    Boite a douille    Image: Sorties    Image: Sorties      Mode    Boite a douille    Image: Sorties    Image: Sorties      Mode    Boite a douille    Image: Sorties    Image: Sorties      Démarrage externe    Image: Sorties    Image: Sorties    Image: Sorties      Démarrage externe    quant des DEL en marche    Image: Sorties    Image: Sorties    Image: Sorties      Clignotement quand déroulement    External Tool Stop Active Low    Image: Sorties    Image: Sorties    Image: Sorties      Bloquer quand bus système offline    Image: Sorties    Image: Sorties    Image: Sorties    Image: Sorties      Ignorer erreur    BLOC pour | Devérrouillage NOK  O    Devérrouillage NOK  O    Débélocage par:  Desserrage    Mode  Groupe produit    Mode  Groupe produit    Utiliser selection externe (App. Select 0-7)    Interruption du signal de départ    No evaluation if Torque below [N.m]  0.00    avant la dernière étape  NOK    NOK  LiveWice Settinge |
|----------------------------------------------------------------------------------------------------|----------------------------------------------------------------------------------------------------|
| Groupe 1: TM1 E15 (DEFAUT RESOLVE                                                                                                    | JR) 08.11.17 11.27                                                                                                    |

Fig. 4-2 : Paramètres visseuse

- → Sélectionner l'outil approprié.
- → Activer Sélection application externe.
- → Sous Mode, sélectionner Boîte à douilles (voir la remarque Page 11).
- → Sous Réflexion, sélectionner Boîte à douilles.
- → Mémoriser les réglages jusqu'à ce que le menu Navigateur apparaisse.
- → Retour avec <Navigateur>.

### 4.3 Insertion de la boîte à douilles dans le niveau E/S

→ Sélectionner <Navigateur> < Diagnostiques> <System Bus> et vérifier que la boîte à douilles est présente dans le niveau E/S:
 Si la boîte à douilles a été insérée avec succès, l'état ("Status") passe à : Prêt à la communication.

| N. de participants System Busi 1    L'état réel  L'état gon Statistique System Busi 1    Liste participants  Liste participants    Liste participants  Statistique System Busi 1    No. Nexude Etat  Identificat. no. de s Numéro Logicial    1  1  1    Prét à la communication  Strikt -10    3  280  Prét à la communication    Prét à la communication  Ordinateu    Prét à la communication  Ordinateu    Philoson  Prét Ala communication                                                                                                    | N. de participants System Bus: 1<br>L'état réel L'état gon Statistique System Bus: 1<br>Ne Nexuds Etat Liste participants<br>Ne Nexuds Etat Identificat. no. de s Numéro Logiciet<br>1 1 Prêt à la communication SIRH 945 S168025-217-R898 12.04.16<br>2 118 Bridge pas dans niveau E/S ARCNet-ID A-ID A1059 U2.3 13:55:23 Jan 38 208<br>3 2080 Prêt à la communication Ordinateu. INPRO-R51708 S168013-1.4.10.39111-Std N                                                                                                    | N. de participants System Bus: 1    L'état róel  L'état con  Statique System Bus:    Liste participants  Liste participants    No  Nauda  Etat    1  1  Desk à la comunication    3  208  Prit à la comunication    9  Prit à la comunication  Prit A la comunication    4  8  Prit à la comunication                                                                                                    | N. de participants System Bus: 1    L'état róel  L'état con  Statique System Bus:    Liste participants  Liste participants    No  Nauda  Etat  Identificat, no. de s    1  1  Prét à la comunication  Stift    3  208  Prét à la comunication  Prét No. 10    4  8  Prét à la comunication  PHLDID0                                                                                                    | uptions Aide          | Ope |                                                                                   |                |             |                                              |                     |
|----------------------------------------------------------------------------------------------------|----------------------------------------------------------------------------------------------------|----------------------------------------------------------------------------------------------------|----------------------------------------------------------------------------------------------------|-----------------------|-----|-----------------------------------------------------------------------------------|----------------|-------------|----------------------------------------------|---------------------|
| 1  Prit a La communication  SITH  945                                                                                                    | L'état réel    L'état gon Statistique Saytem Bus      No    Nomuds    Etat      1    Prét à la communication    STMH      3    200    Prét à la communication      4    8    Prét à la communication      Prét à la communication    PHEDIDO      -    -      -    -      -    -      -    -      -    -      -    -      -    -      -    -      -    -      -    -      -    -      -    -      -    -      -    -      -    -      -    -      -    -      -    -      -    -      -    -      -    -      -    -      -    -      -    -      -    -      -    -      -    -      -    - | L'état réel    L'état gon Statistique Saytem Bus      No    Nexuds    Etat    Identificat.      1    Prét à la communication    STHM    945    St68025-217-R689 12.04.16      2    110    Bridge pas demunication    STHM    945    St68025-217-R689 12.04.16      3    208    Prét à la communication    Prét A la communication    PHD-R61708    St68013-1.4.10.39111-Std H      4    8    Prét à la communication    PHLDIDO    -    -                | L'état réel    L'état gon Statistique Saptem Bue      No    Neude    Etat    Identificat.      1    Préi à la communication    STHM    945      2    110    Bridge pas domunication    STHM      3    200    Préi à la communication    AFCNA-TO      9    B    Préi à la communication    PHD/PS/700    S160013-1.4.10.39111-Std H                                                                                                    | (I                    |     | N. de par                                                                         | -ticipants Sys | tem Bus: 4  |                                              |                     |
| Image: Second Second | No      Navuds      Etat      Identificat.      no. ds s      Numéro logicial        1      1      Prét à la communication      STM      S168825=217-R898      12.04.16        2      118      Bridge pas dens niveeu E/S      MCR4t-IO      MCR4t-IO      S168825=217-R898      12.04.16        3      288      Prét à la communication      STM      S168825=217-R898      12.04.16        4      8      Prét à la communication      MCR4t-IO      MCH17NH0754780      S168813=1.4.10.39111=Std H                                                                                         | No      Namuda      Etat      Identificat.      no. de s      Numéro logicial        1      1      Prêt à la communication      STMH      545       S168825=217=R898      12.04.16        2      118      Bridge pas dans niveau E/S      ARCNet-10      Ordinateu      Prêt à la communication      945       S168825=217=R898      12.04.16        4      8      Prêt à la communication      Ordinateu      PHRO-54788      S16813=1.4.18.39111=Std H | No      Nanudis      Etat      Liste participanis        1      1      Prét à la communication      SITM      Set      Si66825-217-R898      12.04.16        2      118      Bridge pas dans niveau E/S      ARCNet-10      Prét à La communication      Set      Si66825-217-R898      12.04.16        3      268      Prét à La communication      ARCNet-10      PriNO-M3708      Si66813-1.4.10.39111-Std H        4      8      Prêt à La communication      PLDID0       FLORD | L'état réel           | L   | L L'état <u>c</u> on <u>S</u> tatistique S                                        | System Bus     |             |                                              |                     |
| No  No  No  Decide Lat  Lashtiticat. no. ds Numero Logiciei    1  1  Prét à la communication  STMH  95  St60805-217-0809  12.04.16    2  118  Bridge pas dame niveau E/S  ARCNU-TO  A-TO AHDS  V2.3  13:59:25  Jan 38  200    3  200  Prét à la communication  Drdinateu  HPRO-R54700  St60013-1.4.10.39111-Std H                                                                                                    | No  No  <                                                                | No  No.de  Liefentificat.  no. de  Numero logiciel    1  1  Prét à la communication  STIM  945  St68025-27-27-8898  12.04.16    3  2080  Prét à la communication  STIM  945  St68025-27-27-8898  12.04.16    4  0  Prét à la communication  Chaineau.L  HPRO-R547080  5160013-1.4.10.39111-Std N                                                                                                    | No. Would Etal  Identificat. no. de s Numero logiciel    1  1  Préi à la communication    3  2118  Bridge pas deme niveau EJS    4  8  Préi à la communication    4  8  Préi à la communication                                                                                                    | at the second         |     | <b>5</b> 1.1                                                                      | Liste particip | ants        |                                              |                     |
| 1      Prêt à la communication      STIM      945      \$168025-217-R680      12.84.16        2      110      Bridge pas deme niveau E/S      RRCNu-10      0      Drainateu        3      200      Prêt à la communication      Brdinateu      1600-R54700      S160013-1.4.10.39111-Std H        4      0      Prêt à la communication      PfLDID0      -      -                                                                                                    | 1      Prét à La communication      STMH      945       S168025-217-R680      12.04.16        2      110      Bridge pas dame niveau L/S      AFCN4-L0      AFL0 AFG3      12.03.13:59:22.31.39:22.00        3      200      Prét à La communication      Drdinateu      NFR0-R54700      S160013-1.4.10.39111-Std M        4      8      Prét à La communication      PHLDID0      -      -                                                                                                    | 1      Prét à la communication      STMH      945       S168025-217-R680      12.04.16        2      110      Bridge pas dame niveau L/S      AFCMA-LO      Drdinateu      F10 AF051 vol.2 13:59:22 31 and 32 20        3      208      Prét à la communication      Drdinateu      FHPRO-R54780      S168013-1.4.10.39111-Std ft        4      8      Prét à la communication      PHLDIDO      -      -                                                | 1      Prét a la communication      STMH      945       S168025-217-R680      12.04.16        2      110      Bridge pas dame niveau L73      AFCN4-L0      Drdinateu      F10 AP050 vol.21 81:59:23 10.39 208      Drdinateu      F10 AP050 vol.21 81:59:23 10.39 208        3      208      Prét à la communication      Drdinateu      FHPRO-R54780      S168013-1.4.10.39111-Std ft        4      8      Prét à la communication      FHLDIDO      -      -                      | No Notudis            | No  | Etat                                                                              | Identificat.   | no. de s    | Numero logiciel                              |                     |
| 2 118 Bridge pas dans niveau E/S ARCNet-10 A-10 A1939 UZ.3 13:39:23 Jan 38 288<br>3 2080 Préi à la communication Ordinateu MPRO-651788 5168013-1.4.18.39111-Std H<br>4 8 Prét à la communication PTLDIDO                                                                                                    | 2 118 Bridge pae dams niveau E/S ARCNet-10 A-10 A1093 U2.3 13:99:23 Jan 38 288<br>3 2080 Préi & a communication Ordinateur PRO-P64788 S168813-1.4.18.39111-Std H<br>PLDIDO                                                                                                    | 2 118 Bridge pae dans niveau E/S ARCNet-IO A-10 A1093 U2.3 13:99:23 Jan 38 288<br>3 208 Préi à la communication Ordinateu PRO-P61788 566813-1.4.18.39111-Std H<br>PLDIOD                                                                                                    | 2 108 Bridge pae dams niveau E/S ARCNet-IO A-10 A1093 U2.3 13:99:23 Jan 38 288<br>3 208 Préi à la communication Ordinateur PRD-P64788 566813-1.4.18.39111-Std H<br>PLDIOD                                                                                                    | 1 1                   |     | Prêt à la communication                                                           | STHH           | 945         | \$168825-217-R898                            | 12.84.16            |
|                                                                                                    |                                                                                                    |                                                                                                    |                                                                                                    | 2 118<br>3 200<br>4 0 |     | Bridge pas dems nitveau E/A<br>Prit à la communication<br>Prêt à la communication | PMLDIDO        | MPR0-A54780 | 02.3 13:39:29 Jan<br>\$168813-1.4.10.39<br>- | 30 200<br>111-Std H |

Fig. 4-3 Bus système

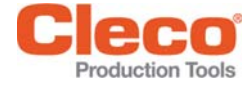

- → Retour avec Navigateur>.
- → Sélectionner <Navigateur> <Avancées> Paramètres contrôleur.
- → Activer Bouton affichage mPro.
- → Mémoriser les réglages avec <Navigateur>.
- → Sélectionner <mPro>.
- → Sélectionner <Menu principal> <Programmation système> Service > Niveau E/S paramétrable.
- → Sélectionner Numéro utilis. Service (si nécessaire).
- → Entrer le mot de passe 0736381254 (si nécessaire).
- → Tenir compte de l'avertissement. Sélectionner <Exécuter>. Les séquences de vissage doivent être terminées, sinon le niveau E/S paramétrable est bloqué.

### 4.4 Définition des signaux d'entrée/sortie

→ Sélectionner les signaux un par un et confirmer avec <Insérer>

| Boîte à 4 dou | illes |                |     | Boîte à 8 douilles |     |                |     |
|---------------|-------|----------------|-----|--------------------|-----|----------------|-----|
| Entrées       | Bit   | Sorties        | Bit | Entrées            | Bit | Sorties        | Bit |
| Ext.App.Sel.1 | 0     | Conf.App.Sel.1 | 8   | Ext.App.Sel.1      | 0   | Conf.App.Sel.1 | 8   |
| Ext.App.Sel.2 | 1     | Conf.App.Sel.2 | 9   | Ext.App.Sel.2      | 1   | Conf.App.Sel.2 | 9   |
| Ext.App.Sel.3 | 2     | Conf.App.Sel.3 | 10  | Ext.App.Sel.3      | 2   | Conf.App.Sel.3 | 10  |
| Ext.App.Sel.4 | 3     | Conf.App.Sel.4 | 11  | Ext.App.Sel.4      | 3   | Conf.App.Sel.4 | 11  |
|               |       |                |     | Ext.App.Sel.5      | 4   | Conf.App.Sel.5 | 12  |
|               |       |                |     | Ext.App.Sel.6      | 5   | Conf.App.Sel.6 | 13  |
|               |       |                |     | Ext.App.Sel.7      | 6   | Conf.App.Sel.7 | 14  |
|               |       |                |     | Ext.App.Sel.8      | 7   | Conf.App.Sel.8 | 15  |

→ Dans la liste déroulante 1, sélectionner Groupe (Outil).

→ Dans la liste déroulante, sélectionner **2** A-IOS (Bridge Arcnet).

- → Dans le champ de saisie **3, entrer l'**adresse Arcnet, p. ex. 110.
- → Dans la liste déroulante 4, sélectionner les entrées/sorties correspondantes (voir Tableau).
- → Dans le champ de saisie 5, entrer le bit correspondant (voir Tableau).
- → Mémoriser les réglages jusqu'à ce que le menu Navigateur apparaisse.

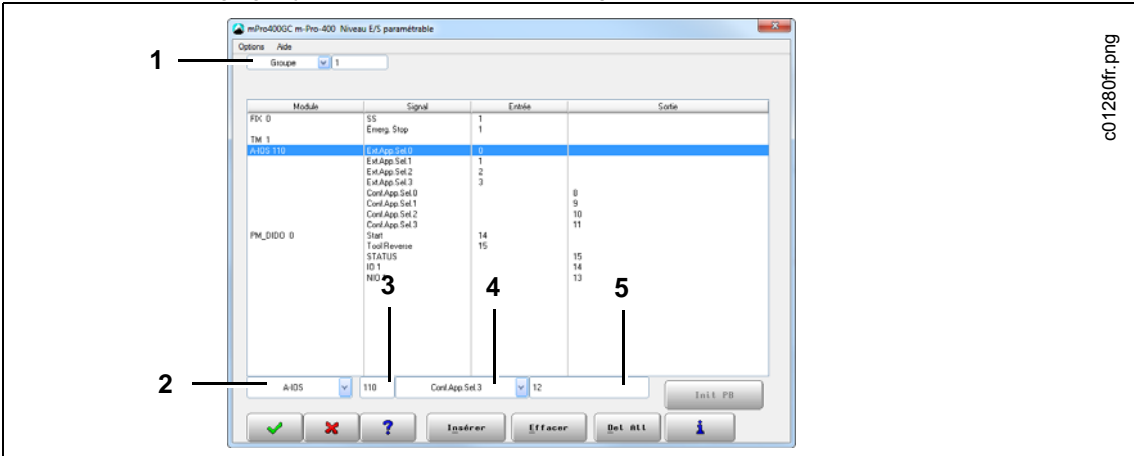

Fig. 4-4 Niveau E/S paramétrable

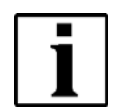

En mode *Boîte à douilles*, prélever une seule douille, sinon l'outil est bloqué. Obturer les inserts libres avec une tige filetée.

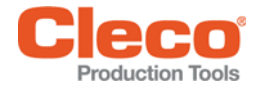

## 5

## Cas d'application 2 – Commande du prélèvement de douille via PG/AProg

Spécification de la douille via un masque de bits défini Exemple : logiciel S168813 V1.4, 4 douilles, adresse Arcnet 101

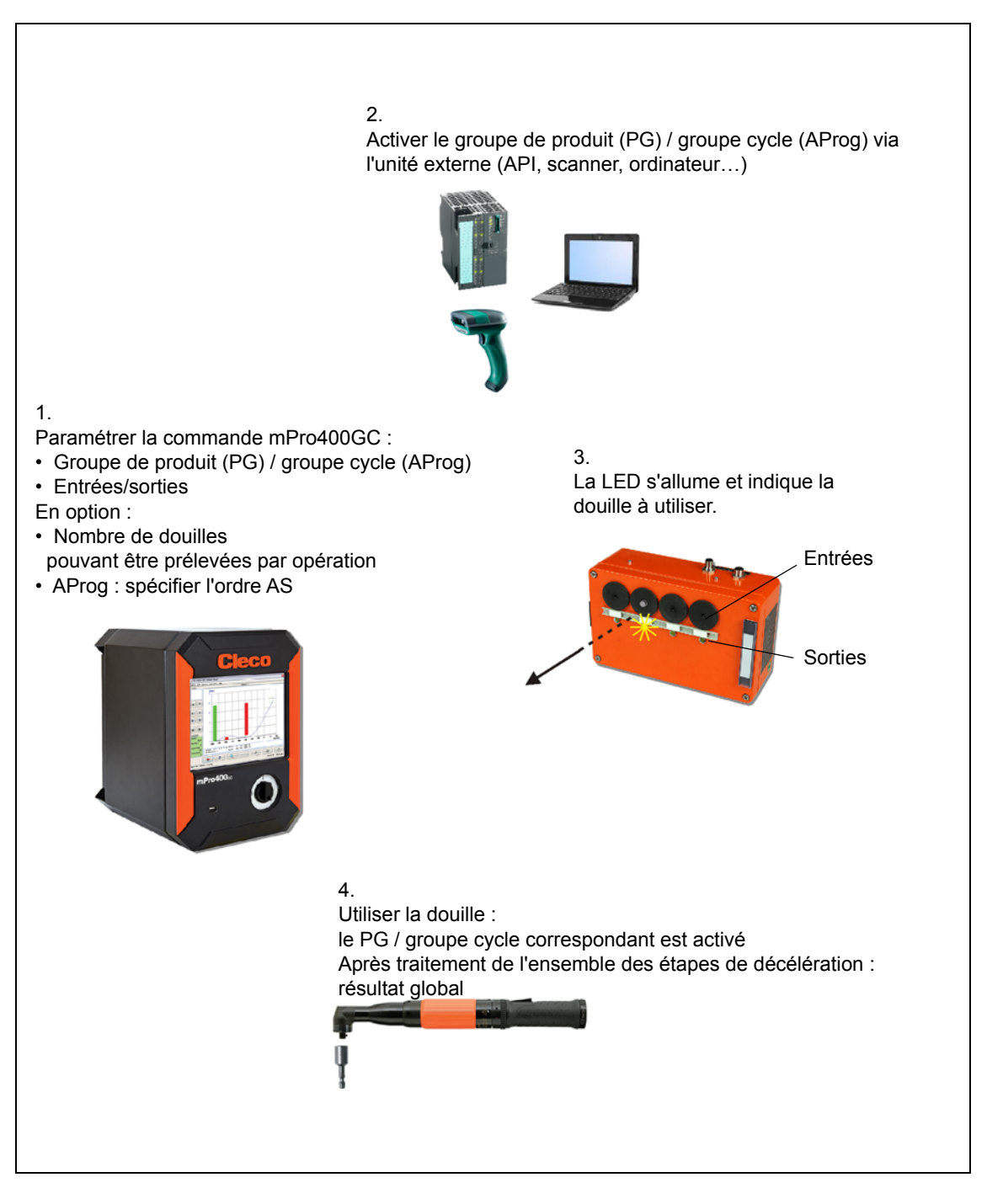

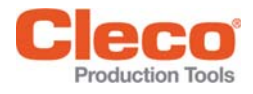

## 5.1 Sélectionner le mode

- → Enclencher la commande.
- → Sélectionner <Navigateur> < Avancées> <Déroulement positions>.

| Matrice    Entrées    Sorties    Déroulement positions    Contrôleur    Groupe de visse      Groupe d    1 - Tool Grp 1    Reset après NOK:    Non V    Autoriser cycle    Non C      Gpe serr    1 -    Vom de l'    Nombre d'essais    I      App    1 -    Poste de vis    101    Nom position:    P101      AS    Groupe produit    Poste de vissage:    Nom position:    Résultat NOK *      1    101    P101    1      2    1    102    P102    1      3    1    103    P103    1                                                                                                    | Matrice    Entrées    Sorties    Déroulement positions    Contrôleur    Groupe de vissere      Groupe d    1 - Toel Grp 1    Reset après NOK:    Non     Autoriser cycle    Non       Gpe serr    1 -    Vom de l'    Nombre d'essais    Non      App    1 -    Vom de l'    Nom position:    P101      AS    Groupe produit    Poste de vissage:    Nom position:    Pfesultat NOK       1    1    101    P101    1      2    1    102    P102    1      3    1    103    P103    1      Linking Step 1 of 3    Vers le bas    Vers le haut    Ajouter    Effacer                                                                                                    |
|----------------------------------------------------------------------------------------------------|----------------------------------------------------------------------------------------------------|
| Groupe d    1 - Tool Grp 1    Reset après NOK: Non v    Autoriser cycle    Non c      Gpe serr    1 -    v    Nom de l'    Nombre d'essais    I      App    1 -    v    Poste de vis    101    Nom position:    P101      AS    Groupe produit    Poste de vissage:    Nom position:    Résultat NOK *      1    101    P101    1      2    1    102    P102    1      3    1    103    P103    1                                                                                                    | Groupe d    1 - Tool Grp 1    Reset après NOK:    Non     Autoriser cycle    Non       Gpe serr    1 -    Vom de l'    Nombre d'essais    1      App    1 -    Poste de vis    101    Nom position:    P101      AS    Groupe produit    Poste de vissage:    Nom position:    Résultat NOK    1      2    1    101    P101    1      2    1    102    P102    1      3    1    103    P103    1      Linking Step 1 of 3    Avancées    Vers le bas    Vers le haut    Ajouter    Effacer                                                                                                    |
| Gpe serr    1 -     Nom de l'    Nombre d'essais      App    1 -     Poste de vis    101    Nom position:    P101      AS    Groupe produit    Poste de vissage:    Nom position:    Résultat NOK    Nom      1    101    P101    1      2    1    102    P102    1      3    1    103    P103    1                                                                                                    | Gpe serr    1 -    Nom de l'    Nombre d'essais      App    1 -    Poste de vis    101    Nom position:    P101      AS    Groupe produit    Poste de vissage:    Nom position:    Résultat NOK    Image: Nom position:    Résultat NOK      1    101    P101    1    P102    1      2    1    102    P102    1      3    1    103    P103    1      Linking Step 1 of 3    Image: Nom Poste le haut    Image: Participation of the participation of the partipation of the participation of the participation of th |
| App    1 -    Poste de vis    101    Nom position:    P101      AS    Groupe produit    Poste de vissage:    Nom position:    P101    1      1    101    P101    1    1    1    1    1    1    1    1    1    1    1    1    1    1    1    1    1    1    1    1    1    1    1    1    1    1    1    1    1    1    1    1    1    1    1    1    1    1    1    1    1    1    1    1    1    1    1    1    1    1    1    1    1    1    1    1    1    1    1    1    1    1    1    1    1    1    1    1    1    1    1    1    1    1    1    1    1    1    1    1    1    1    1    1    1    1    1    1    1    1    1    1    1    1    1    1    1 <td>App    1-    Poste de vis    101    Nom position:    P101      AS    Groupe produit    Poste de vissage:    Nom position:    Résultat NOK      1    1    101    P101    1      2    1    102    P102    1      3    1    103    P103    1      Linking Step 1 of 3    Avancées    Vers le bas    Vers le haut    Ajouter    Effacer</td> | App    1-    Poste de vis    101    Nom position:    P101      AS    Groupe produit    Poste de vissage:    Nom position:    Résultat NOK      1    1    101    P101    1      2    1    102    P102    1      3    1    103    P103    1      Linking Step 1 of 3    Avancées    Vers le bas    Vers le haut    Ajouter    Effacer                                                                                                    |
| AS  Groupe produit  Poste de vissage:  Nom position:  Résultat NOK    1  101  P101  1    2  1  102  P102  1    3  1  103  P103  1                                                                                                    | AS    Groupe produit    Poste de vissage:    Nom position:    Résultat NOK      1    101    P101    1      2    1    102    P102    1      3    1    103    P103    1      Linking Step 1 of 3    Avancées    Vers le bas    Vers le haut    Ajouter    Effacer                                                                                                    |
| 1      101      P101      1        2      1      102      P102      1        3      1      103      P103      1                                                                                                    | 1    101    P101    1      2    1    102    P102    1      3    1    103    P103    1      Linking Step 1 of 3    Avancées    Vers le bas    Vers le haut    Ajouter    Effacer                                                                                                    |
| 2      1      102      P102      1        3      1      103      P103      1                                                                                                    | 2    1    102    P102    1      3    1    103    P103    1      Linking Step 1 of 3    Avancées    Vers le bas    Vers le haut    Ajouter    Effacer                                                                                                    |
|                                                                                                    | Linking Step 1 of 3                                                                                                    |

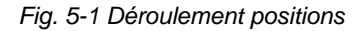

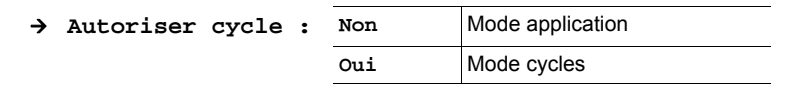

### 5.2 Définition des signaux d'entrée/sortie

→ Sélectionner les signaux un par un et confirmer avec <Insérer>

| Boîte à 4 d | louilles |         |     | Boîte à 8 douilles |     |         |     |  |  |
|-------------|----------|---------|-----|--------------------|-----|---------|-----|--|--|
| Entrées     | Bit      | Sorties | Bit | Entrées            | Bit | Sorties | Bit |  |  |
| EIN_S_1     | 0        | AUS_S_1 | 8   | EIN_S_1            | 0   | AUS_S_1 | 8   |  |  |
| EIN_S_2     | 1        | AUS_S_2 | 9   | EIN_S_2            | 1   | AUS_S_2 | 9   |  |  |
| EIN_S_3     | 2        | AUS_S_3 | 10  | EIN_S_3            | 2   | AUS_S_3 | 10  |  |  |
| EIN_S_4     | 3        | AUS_S_4 | 11  | EIN_S_4            | 3   | AUS_S_4 | 11  |  |  |
|             |          |         |     | EIN_S_5            | 4   | AUS_S_5 | 12  |  |  |
|             |          |         |     | EIN_S_6            | 5   | AUS_S_6 | 13  |  |  |
|             |          |         |     | EIN_S_7            | 6   | AUS_S_7 | 14  |  |  |
|             |          |         |     | EIN S 8            | 7   | AUS S 8 | 15  |  |  |

 $\rightarrow$  Dans la liste déroulante **1**, sélectionner *Groupe* (Outil).

→ Dans la liste déroulante, sélectionner 2 A-IOS (Bridge Arcnet).

 $\rightarrow$  Dans le champ de saisie **3, entrer l'**adresse Arcnet, p. ex. 110.

→ Dans la liste déroulante 4, sélectionner les entrées/sorties correspondantes (voir Tableau en haut).

→ Dans le champ de saisie 5, entrer le bit correspondant (voir Tableau en haut).

→ Mémoriser les réglages jusqu'à ce que le menu Navigateur apparaisse.

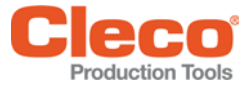

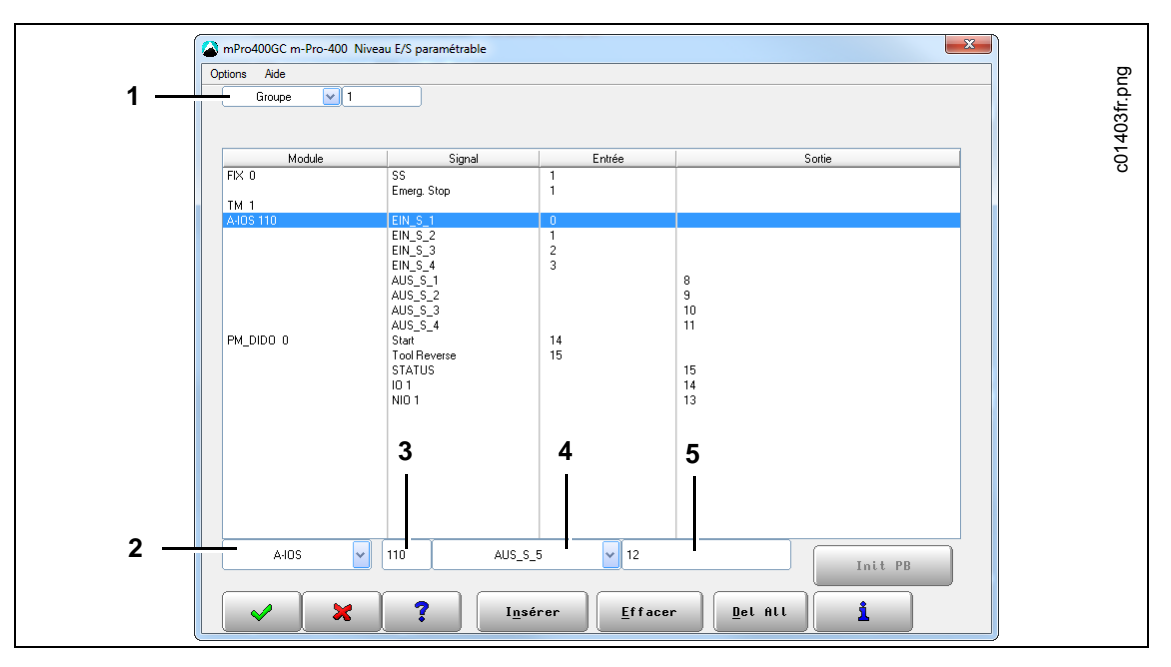

Fig. 5-2 Niveau E/S paramétrable

### 5.3 Attribution d'une douille à AS

- → Sélectionner <Navigateur> <Avancées> Paramètres contrôleur.
- → Activer Bouton affichage mPro.
- → Mémoriser les réglages avec <Navigateur>.
- → Sélectionner le n° du groupe de visseuse et paramétrer les différentes étapes de décélération (AS) : Marquer As et ouvrir avec

| (A) 10.122.8<br>Menu             | 2.210: Pro                                         | gramming Lin                                   | king Steps for group                                                 | 1                       |    |                                       |                           | x                |  | бu           |
|----------------------------------|----------------------------------------------------|------------------------------------------------|----------------------------------------------------------------------|-------------------------|----|---------------------------------------|---------------------------|------------------|--|--------------|
| Menu<br>Généra<br>cours<br>Nom c | alités<br>logicie<br>le l'éta<br>AS<br>1<br>2<br>3 | Synoptiq<br>I:<br>Pe: P<br>Pser<br>1<br>1<br>1 | ue de décéléi<br>1 Pompe à eau<br>rompe à eau<br>PDép<br>1<br>2<br>3 | App<br>1<br>1<br>1<br>1 | ZS | Nom position:<br>P101<br>P102<br>P103 | <mark>↓</mark> 1 <u>3</u> | Reset après NOK: |  | c01401fr.png |
| ×<br>⊮<br>§                      |                                                    |                                                |                                                                      |                         |    | <b>v</b>                              | ок                        | X Interrompre    |  |              |

Fig. 5-3 : Synoptique de décélération

#### P2268BA/FR 2015-10

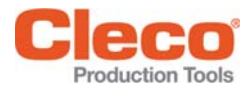

| Nom position:               | P101     |
|-----------------------------|----------|
| roupe de prod.(PG)          | 1        |
| ombre <u>d</u> e position   | < 1 >    |
| uméro <u>1</u> ère position | < 1 >    |
| select. <u>B</u> roche      | 1        |
| Anz. NIO Wiederh            | < 3 >    |
| ∕aleur cible                | Max.     |
| Qtés d'étapes néc.          | 1-6      |
| <u>E</u> ntrées             | E2-4/EN1 |
| S <u>o</u> rties            | A1       |
| Marq.VISU ap. OK            | verde    |
| Texte visuel                |          |
| Texte entrée                |          |

Fig. 5-4 : Étape de décélération 1

→ Paramétrer le Masque Entrées (voir Tableau).

→ Paramétrer le Masque Sorties (voir Tableau).

Exemple : boîte à 8 douilles, sortie 1

| Prélèvement | Masque Entrées | Sorties |
|-------------|----------------|---------|
| Douille 1   | E2-4/EN1       | A1      |
| Douille 2   | E1/3-4/EN2     | A2      |
| Douille 3   | E1-2/4/EN3     | A3      |
| Douille 4   | E1-3/EN4       | A4      |
| Douille 5   | E1-4/6-8/EN5   | A5      |
| Douille 6   | E1-5/7-8/EN6   | A6      |
| Douille 7   | E1-6/8/EN7     | A7      |
| Douille 8   | E1-7/EN8       | A8      |

2015-10

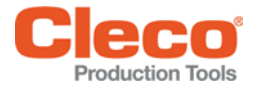

### 5.4 Attribution d'une douille à PG

→ Sélectionner <Navigateur> < Standard> Réglages > Masque de bits entrée / sortie. Définition du masque de bits :

| Entrées | E1              | E2             | E3 | E4 | E5 | E6 | E7 | E8 |
|---------|-----------------|----------------|----|----|----|----|----|----|
|         | 01              | 1 <sup>2</sup> | 1  | 1  | 1  | 1  | 1  | 1  |
|         | 1               | 0              | 1  | 1  | 1  | 1  | 1  | 1  |
|         | 1               | 1              | 0  | 1  | 1  | 1  | 1  | 1  |
|         | 1               | 1              | 1  | 0  | 1  | 1  | 1  | 1  |
|         | 1               | 1              | 1  | 1  | 0  | 1  | 1  | 1  |
|         | 1               | 1              | 1  | 1  | 1  | 0  | 1  | 1  |
|         | 1               | 1              | 1  | 1  | 1  | 1  | 0  | 1  |
|         | 1               | 1              | 1  | 1  | 1  | 1  | 1  | 0  |
| Sorties | A1 <sup>3</sup> | A2             | A3 | A4 | A5 | A6 | A7 | A8 |

1) Logique 0 = EN1 →prélever la douille 1

2) Logique 1 = E2  $\rightarrow$  la douille 2 reste en place

3) Sortie = A1→LED relative à la douille 1

Exemple d'une boîte à 4 douilles, la douille 1 doit être prélevée :

- $\rightarrow$  Mettre l'entrée 1 à 0.
- → Mettre les entrées 2–4 à 1. Les entrées 5–8 ne sont pas définies.
- → Mettre la sortie 1 à 1.
- $\rightarrow$  Mettre les autres sorties à 0.
- → Confirmer avec <OK>.

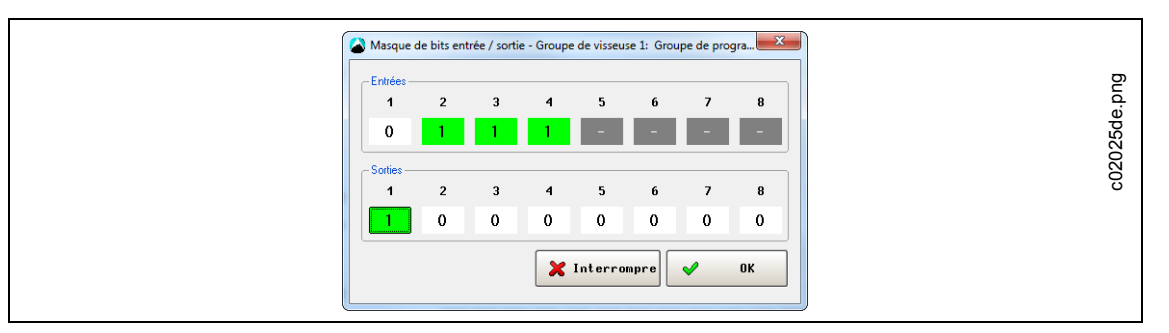

Fig. 5-5 : Masque de bits entrée / sortie

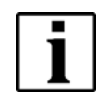

Obturer les inserts libres avec une tige filetée.

En cas d'utilisation d'une boîte à 4 douilles, ne pas définir les entrées 5-8.

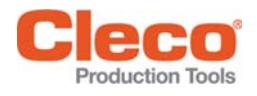

# 6 Caractéristiques techniques

### 6.1 Générales

| Conditions ambiantes                                           |                          |
|----------------------------------------------------------------|--------------------------|
| Température de stockage                                        | 0° C+75° C               |
| Température ambiante                                           | 0° C+45° C               |
| Humidité relative adm.                                         | 090 %, sans condensation |
| Caractéristiques électriques                                   |                          |
| Alimentation avec protection contre<br>l'inversion de polarité |                          |
| Tension d'alimentation                                         | 21,626,4 V C.C.          |
| Consommation de courant S133410                                | env. 200 mA              |
| Consommation de courant S133411                                | env. 300 mA              |
| Classe de protection (DIN EN 60529)                            | IP54                     |

## 6.2 Dimensions mécaniques et poids

| Boîtier                          | S133410<br>(4 x) | S133411<br>(8 x) |
|----------------------------------|------------------|------------------|
| Dimensions (L x I x H)           | 258 x 91 x 160   | 258 x 91 x 160   |
| Poids avec câble de raccordement | env. 2,95 kg     | env. 3,55 kg     |
| Couleur                          | RAL 2004         | RAL 2004         |

# 7 Service après-vente

ATTENTION En cas de réparation, envoyer la boîte à douilles complète au Apex Tool Group ! Si vous procédez vousmême à la réparation, vous risquez un dysfonctionnement de la commande de vissage mPro400GC et, en conséquence, des vissages incorrects. En cas de non-respect, le fabricant est en droit de déclarer nulles l'ensemble des obligations de garantie.

# 8 Mise au rebut

#### **ATTENTION !**

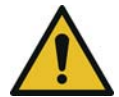

Dommages corporels et dégâts causés à l'environnement du fait d'une mise au rebut non conforme. Les composants et les moyens auxiliaires de l'outil comportent des risques pour la santé et l'environnement.

- → Trier les éléments de l'emballage et les mettre au rebut séparément.
- → Respecter les prescriptions locales en vigueur.

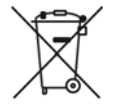

- Respecter les directives de mise au rebut généralement applicables, telles que la loi allemande sur les appareils électriques et électroniques (ElektroG) :
- → Remettre S133410 et S133411 au dispositif de collecte interne ou au Apex Tool Group.

### **POWER TOOLS SALES & SERVICE CENTERS**

Please note that all locations may not service all products.

Contact the nearest Cleco<sup>®</sup> Sales & Service Center for the appropriate facility to handle your service requirements.

Sales Center
 Service Center

#### NORTH AMERICA | SOUTH AMERICA

Detroit, Michigan 🧼 🗡 Apex Tool Group 2630 Superior Court Auburn Hills, MI 48236 Phone: +1 (248) 393-5644 Fax: +1 (248) 391-6295 Lexington, South Carolina Apex Tool Group 670 Industrial Drive Lexington, SC 29072 Phone: +1 (800) 845-5629 Phone: +1 (919) 387-0099 Fax: +1 (803) 358-7681 Canada Apex Tool Canada, Ltd. 7631 Bath Road Mississauga, Ontario L4T 3T1 Canada Phone: (866) 691-6212 Fax: (905) 673-4400 Mexico Apex Tool Group Vialidad El Pueblito #103 Parque Industrial Querétaro Querétaro, QRO 76220 Mexico Phone: +52 (442) 211 3800 Fax: +52 (800) 685 5560 Brazil Apex Tool Group Av. Liberdade, 4055 Zona Industrial Iporanga Sorocaba, São Paulo CEP# 18087-170 Brazil Phone: +55 15 3238 3870 Fax: +55 15 3238 3938

#### EUROPE | MIDDLE EAST | AFRICA

England Apex Tool Group GmbH C/O Spline Gauges Piccadilly, Tamworth Staffordshire B78 2ER United Kingdom Phone: +44 1827 8727 71 Fax: +44 1827 8741 28 France PAPEN Tool Group SAS 25 Avenue Maurice Chevalier - ZI 77330 Ozoir-La-Ferrière France Phone: +33 1 64 43 22 00 Fax: +33 1 64 43 17 17 Germany Apex Tool Group GmbH Apex Tool Group GmbH Industriestraße 1 73463 Westhausen Germany Phone: +49 (0) 73 63 81 0 Fax: +49 (0) 73 63 81 222 Hungary Apex Tool Group Hungária Kft. Platánfa u. 2 9027 Györ Hungary Phone: +36 96 66 1383 Fax: +36 96 66 1135

#### ASIA PACIFIC

Australia Apex Tool Group 519 Nurigong Street, Albury NSW 2640 Australia Phone: +61 2 6058 0300 China China China Color Color

India Apex Power Tool India Private Limited Gala No. 1, Plot No. 5 S. No. 234, 235 & 245 Indialand Global Industrial Park Taluka-Mulsi, Phase I Hinjawadi, Pune 411057 Maharashtra, India Phone: +91 020 66761111 Japan Apex Tool Group Japan Korin-Kaikan 5F, 3-6-23 Shibakoen, Minato-Ku, Tokyo 105-0011, JAPAN Phone: +81-3-6450-1840 Fax: +81-3-6450-1841 Korea Apex Tool Group Korea #1503, Hibrand Living Bldg., 215 Yangjae-dong, Seocho-gu, Seoul 137-924, Korea Phone: +82-2-2155-0250 Fax: +82-2-2155-0252

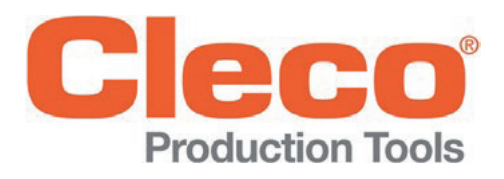

Apex Tool Group, LLC

Phone: +1 (800) 845-5629 Phone: +1 (919) 387-0099 Fax: +1 (803) 358-7681 www.ClecoTools.com www.ClecoTools.de